## Σύντομη αναφορά

## Τοποθέτηση χαρτιού

## Τοποθέτηση χαρτιού στις θήκες

ΠΡΟΣΟΧΗ—ΚΙΝΔΥΝΟΣ ΑΝΑΤΡΟΠΗΣ: Για να μειωθεί ο κίνδυνος από την αστάθεια του εξοπλισμού, η τοποθέτηση χαρτιού πρέπει να πραγματοποιείται μεμονωμένα σε κάθε θήκη. Διατηρείτε κάθε άλλη θήκη κλειστή έως ότου είναι απαραίτητο να χρησιμοποιηθεί.

Τραβήξτε έξω τη θήκη.

**Σημείωση:** Μην αφαιρείτε τις θήκες ενώ ο εκτυπωτής είναι απασχολημένος.

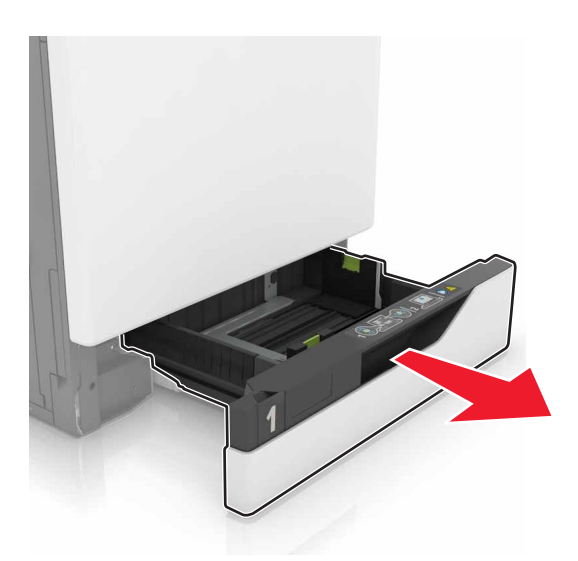

2 Ρυθμίστε τους οδηγούς έτσι ώστε να αντιστοιχούν στο μέγεθος του χαρτιού που τοποθετείτε.

**Σημείωση:** Για να τοποθετήσετε τους οδηγούς, χρησιμοποιήστε τις ενδείξεις στο κάτω μέρος της θήκης.

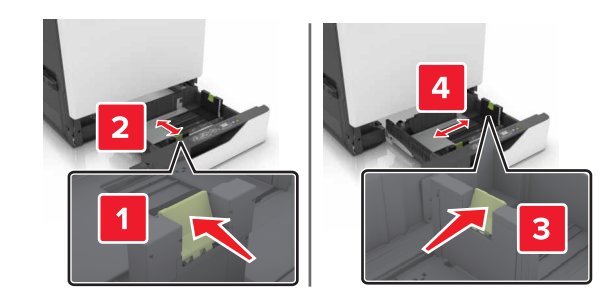

3 Λυγίστε, ξεφυλλίστε και ισιώστε τις άκρες του χαρτιού πριν το τοποθετήσετε.

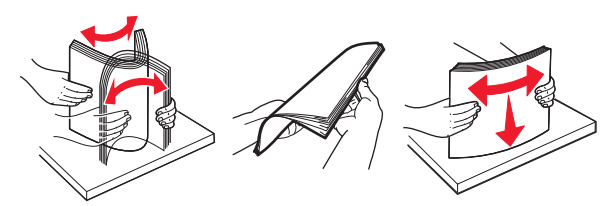

4 Τοποθετήστε το χαρτί με την πλευρά εκτύπωσης προς τα πάνω.

#### Σημειώσεις:

- Μην σύρετε το χαρτί μέσα στη θήκη.
- Βεβαιωθείτε ότι το ύψος της στοίβας βρίσκεται κάτω από την ένδειξη μέγιστου γεμίσματος χαρτιού. Η υπερπλήρωση μπορεί να προκαλέσει εμπλοκές χαρτιού.

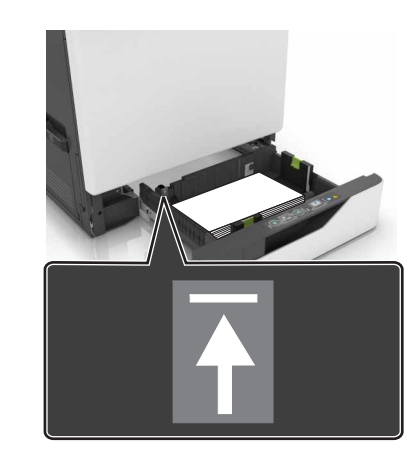

5 Τοποθετήστε τη θήκη.

Αν τοποθετήσετε τύπο χαρτιού διαφορετικό από απλό, ρυθμίστε το μέγεθος και τον τύπο χαρτιού ώστε να αντιστοιχεί με το χαρτί που έχει τοποθετηθεί στη θήκη.

# Τοποθέτηση μέσων εκτύπωσης στον τροφοδότη διαφορετικών μεγεθών

1 Ανοίξτε τον τροφοδότη διαφορετικών μεγεθών.

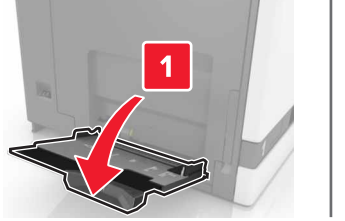

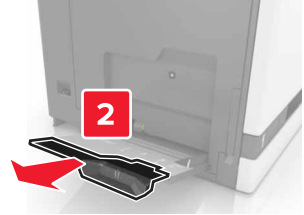

2 Ρυθμίστε τον οδηγό έτσι ώστε να αντιστοιχεί στο μέγεθος του χαρτιού που τοποθετείτε.

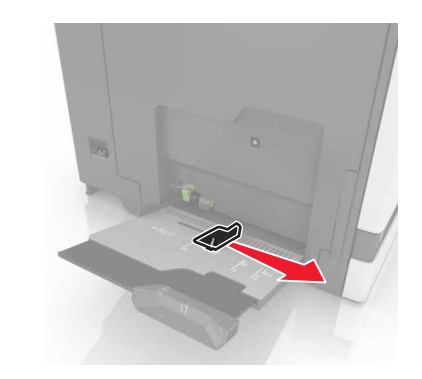

3 Λυγίστε, ξεφυλλίστε και ισιώστε τις άκρες του χαρτιού πριν το τοποθετήσετε.

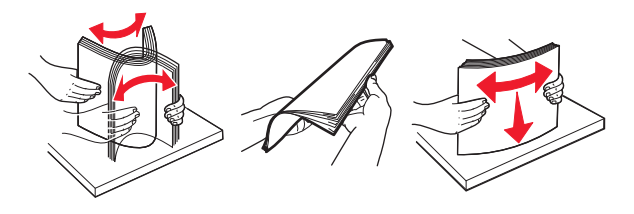

- 4 Τοποθετήστε το χαρτί.
  - Τοποθετήστε το χαρτί, το χαρτόνι και τις διαφάνειες έτσι ώστε η εκτυπώσιμη πλευρά να βρίσκεται προς τα κάτω και το πάνω άκρο να εισέρχεται πρώτο στον εκτυπωτή.

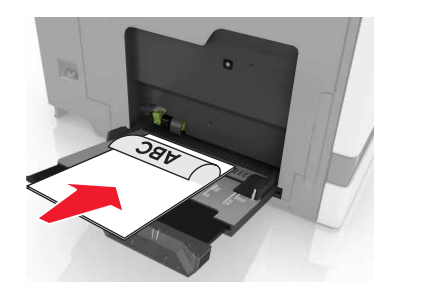

 Τοποθετήστε τους φακέλους έτσι ώστε το κλείσιμο των φακέλων να βρίσκεται προς τα πάνω και να ακουμπά στην αριστερή πλευρά του οδηγού χαρτιού. Τοποθετήστε τους φακέλους μεγέθους European έτσι ώστε το κλείσιμο των φακέλων να βρίσκεται προς τα πάνω και να εισέρχεται πρώτο στον εκτυπωτή.

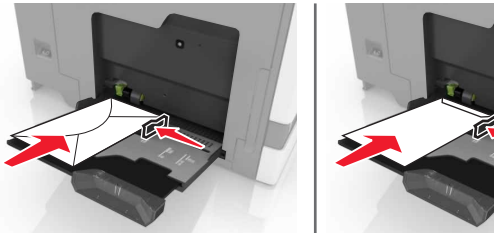

ΠΡΟΣΟΧΗ-ΠΙΘΑΝΟΤΗΤΑ ΒΛΑΒΗΣ: Mnv χρησιμοποιείτε φακέλους με γραμματόσημα, συνδετήρες, κόπιτσες, παράθυρα, εσωτερικές επενδύσεις ή αυτοκόλλητα.

5 Στον πίνακα ελέγχου, ρυθμίστε το μέγεθος και τον τύπο του χαρτιού ανάλογα με το χαρτί που έχει τοποθετηθεί στη θήκη.

## Ρύθμιση του μεγέθους και του τύπου των ειδικών μέσων εκτύπωσης

Οι θήκες ανιχνεύουν αυτόματα το μέγεθος του απλού χαρτιού. Για ειδικά μέσα εκτύπωσης, όπως ετικέτες, χαρτόνια ή φάκελοι, πραγματοποιήστε τα εξής:

1 Από την αρχική οθόνη, μεταβείτε στις επιλογές:

#### **Ρυθμίσεις > Χαρτί > Διαμόρφωση θήκης >** επιλέξτε θήκη

2 Διαμορφώστε το μέγεθος και τον τύπο των ειδικών μέσων εκτύπωσης.

## Εκτύπωση

#### Εκτύπωση από υπολογιστή

Σημείωση: Για ειδικά μέσα όπως ετικέτες, χαρτόνι και φακέλους, ορίστε το μέγεθος και τον τύπο του χαρτιού στον εκτυπωτή προτού στείλετε την εργασία εκτύπωσης.

- 1 Αφού ανοίξετε ένα έγγραφο, πατήστε File > Print (Αρχείο > Εκτύπωση).
- 2 Αν χρειάζεται, προσαρμόστε τις ρυθμίσεις.
- 3 Στείλτε την εργασία εκτύπωσης.

### Εκτύπωση εργασιών σε αναμονή

1 Αφού ανοίξετε ένα έγγραφο, επιλέξτε **Αρχείο > Εκτύπωση**.

- 2 Επιλέξτε εκτυπωτή και κάντε τα εξής:
  - Για χρήστες Windows, πατήστε Ιδιότητες ή Προτιμήσεις και, στη συνέχεια, πατήστε Εκτύπωση και αναμονή.
  - Για χρήστες Macintosh, επιλέξτε Print and Hold (Εκτύπωση και αναμονή).
- 3 Επιλέξτε τον τύπο εργασίας εκτύπωσης.
- 4 Αν είναι απαραίτητο, εκχωρήστε ένα όνομα χρήστη.
- 5 Στείλτε την εργασία εκτύπωσης.
- 6 Από την αρχική σελίδα του εκτυπωτή, πατήστε Εργασίες σε αναμονή.
- 7 Στείλτε την εργασία εκτύπωσης.

### Ακύρωση εργασίας εκτύπωσης

#### Από τον πίνακα ελέγχου του εκτυπωτή

1 Στην αρχική οθόνη, πατήστε Ουρά εργασιών.

Σημείωση: Μπορείτε επίσης να αποκτήσετε πρόσβαση σε αυτήν τη ρύθμιση, πατώντας στο επάνω μέρος της αρχικής οθόνης.

2 Επιλέξτε την εργασία προς ακύρωση.

#### Στον υπολονιστή

- Ανάλογα με το λειτουργικό σύστημα, κάντε κάτι από τα παρακάτω:
  - Ανοίξτε το φάκελο εκτυπωτών και, στη συνέχεια, επιλέξτε τον εκτυπωτή σας.
  - Από το System Preferences (Προτιμήσεις συστήματος) στο μενού Apple, μεταβείτε στον εκτυπωτή σας.
- 2 Επιλέξτε την εργασία προς ακύρωση.

## Συντήρηση του εκτυπωτή

#### Αντικατάσταση κασέτας τόνερ

**1** Ανοίξτε τη θύρα Α.

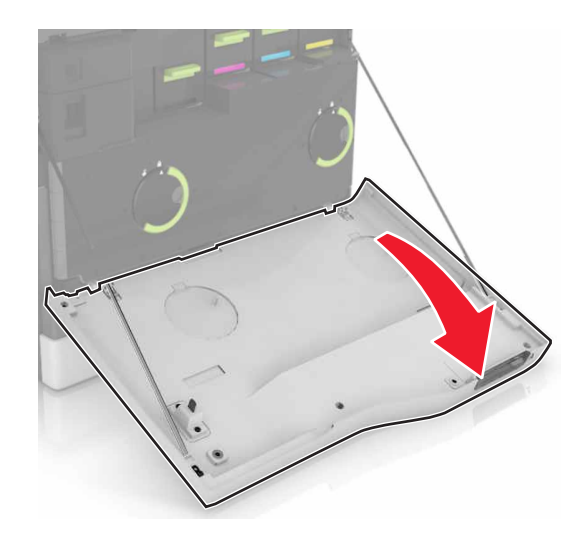

#### 2 Αφαιρέστε την κασέτα τόνερ.

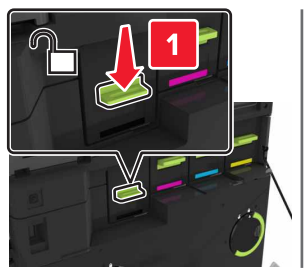

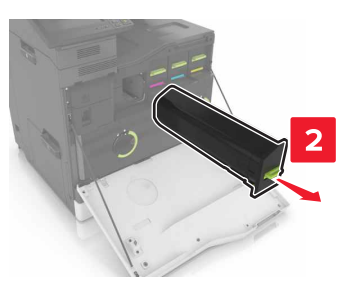

- 3 Βγάλτε τη νέα κασέτα τόνερ από τη συσκευασία.
- 4 Τοποθετήστε τη νέα κασέτα τόνερ έτσι ώστε να ασφαλίσει στη θέση της με ένα κλικ.

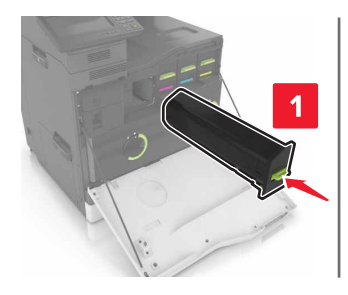

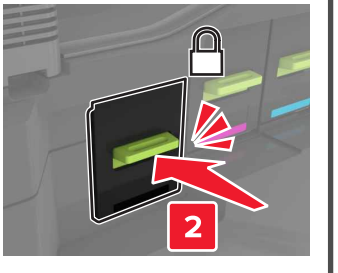

5 Κλείστε τη θύρα Α.

## Αποκατάσταση εμπλοκών

#### Αποφυγή εμπλοκών

#### Σωστή τοποθέτηση του χαρτιού

• Βεβαιωθείτε ότι το χαρτί βρίσκεται σε επίπεδη θέση στη θήκη.

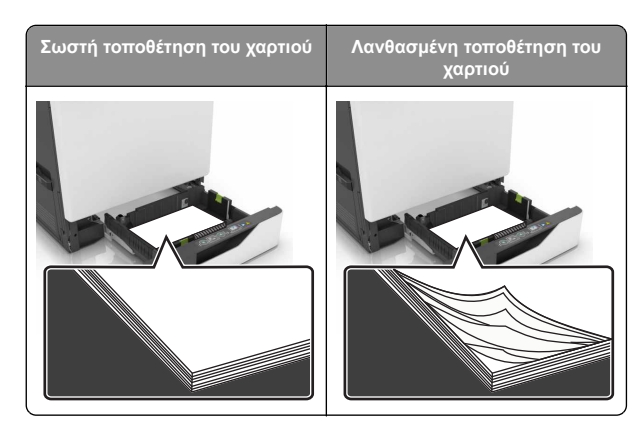

- Μην τοποθετείτε και μην αφαιρείτε τη θήκη ενώ η διαδικασία εκτύπωσης βρίσκεται σε εξέλιξη.
- Μην τοποθετείτε υπερβολική ποσότητα χαρτιού. Βεβαιωθείτε ότι το ύψος της στοίβας βρίσκεται κάτω από την ένδειξη μέγιστου γεμίσματος χαρτιού.
- Μην σύρετε το χαρτί μέσα στη θήκη. Τοποθετήστε το χαρτί στη θήκη, όπως φαίνεται στο σχήμα.

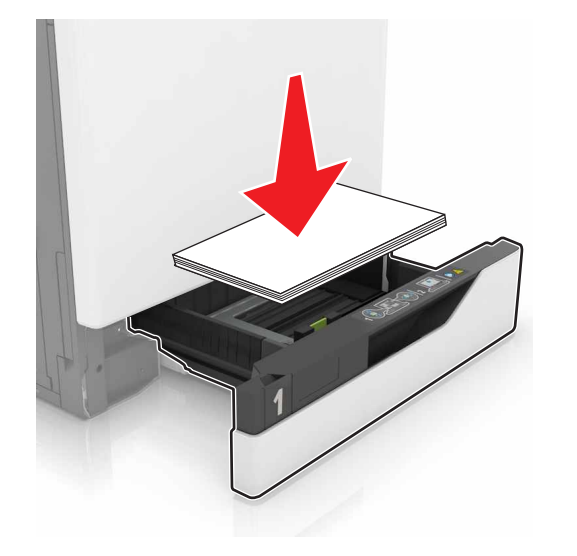

- Βεβαιωθείτε ότι οι οδηγοί χαρτιού έχουν τοποθετηθεί σωστά και ότι δεν πιέζουν το χαρτί ή τους φακέλους.
- Μετά την τοποθέτηση χαρτιού, σπρώξτε σταθερά τη θήκη στο εσωτερικό του εκτυπωτή.

#### Χρήση συνιστώμενου χαρτιού

- Χρησιμοποιήστε μόνο συνιστώμενο χαρτί ή ειδικά μέσα εκτύπωσης.
- Μην τοποθετείτε χαρτί που είναι τσαλακωμένο, ζαρωμένο, νοτισμένο, λυγισμένο ή κυρτωμένο.
- Λυγίστε, ξεφυλλίστε και ισιώστε τις άκρες του χαρτιού πριν το τοποθετήσετε.

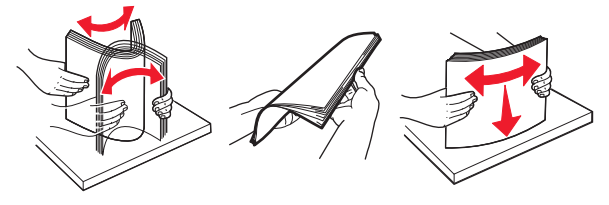

- Μην χρησιμοποιείτε χαρτί που έχει κοπεί με το χέρι.
- Μην αναμειγνύετε μεγέθη, βάρη και τύπους χαρτιού στην ίδια θήκη.
- Βεβαιωθείτε ότι έχετε ορίσει σωστά το μέγεθος και τον τύπο χαρτιού στον υπολογιστή ή στον πίνακα ελέγχου του εκτυπωτή.
- Αποθηκεύετε το χαρτί σύμφωνα με τις συστάσεις του κατασκευαστή.

### Εμπλοκή χαρτιού στις θήκες

Τραβήξτε έξω τη θήκη.

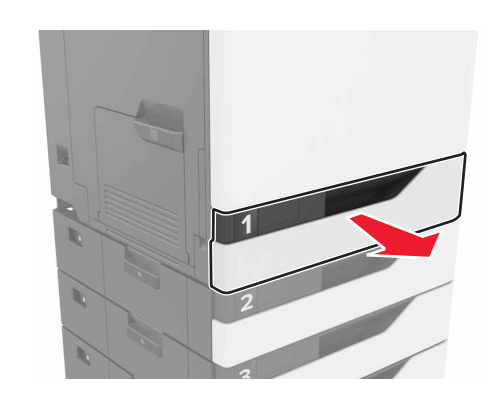

2 Αφαιρέστε το χαρτί που έχει εμπλακεί.

**Σημείωση:** Βεβαιωθείτε ότι αφαιρέσατε όλα τα κομματάκια χαρτιού.

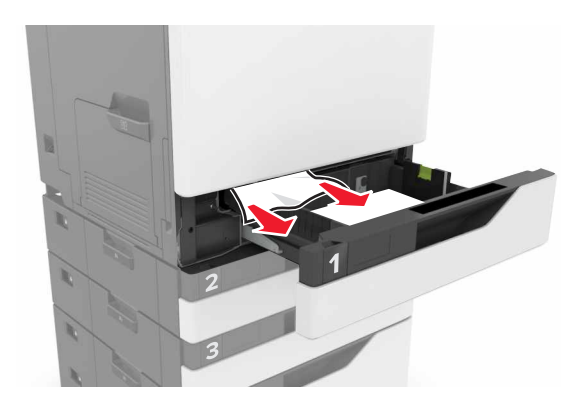

3 Τοποθετήστε τη θήκη.

4 Ανοίξτε το κάλυμμα της θήκης.

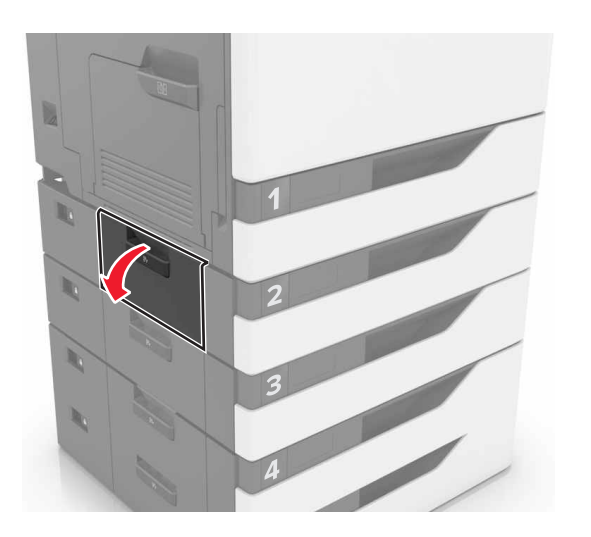

5 Αφαιρέστε το χαρτί που έχει εμπλακεί.

**Σημείωση:** Βεβαιωθείτε ότι αφαιρέσατε όλα τα κομματάκια χαρτιού.

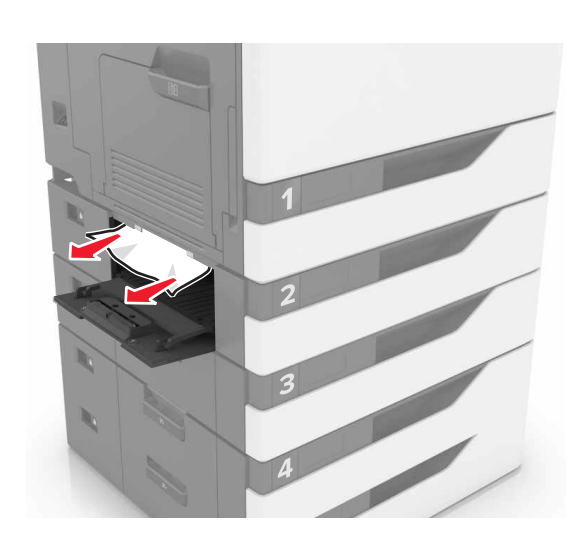

6 Κλείστε το κάλυμμα της θήκης.

# Εμπλοκή χαρτιού στον τροφοδότη διαφορετικών μεγεθών

- Αφαιρέστε το χαρτί από τον τροφοδότη διαφορετικών μεγεθών.
- 2 Αφαιρέστε το χαρτί που έχει εμπλακεί.

**Σημείωση:** Βεβαιωθείτε ότι αφαιρέσατε όλα τα κομματάκια χαρτιού.

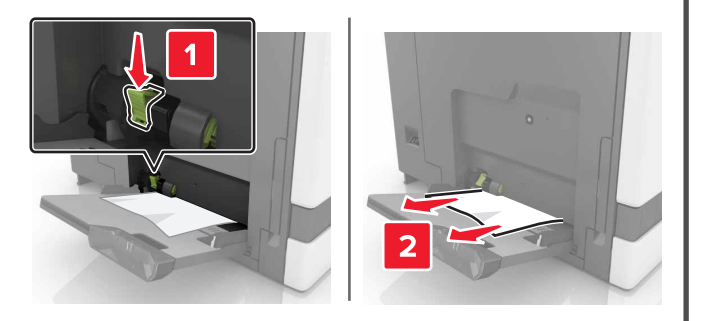

3 Ανοίξτε τη θύρα Β και αφαιρέστε τυχόν κομμάτια χαρτιού.

ΠΡΟΣΟΧΗ—ΖΕΣΤΗ ΕΠΙΦΑΝΕΙΑ: Η θερμοκρασία στο εσωτερικό του εκτυπωτή μπορεί να είναι υψηλή. Για να ελαχιστοποιηθεί ο κίνδυνος τραυματισμού από τυχόν καυτά εξαρτήματα, αφήστε την επιφάνεια να κρυώσει πριν να την ακουμπήσετε.

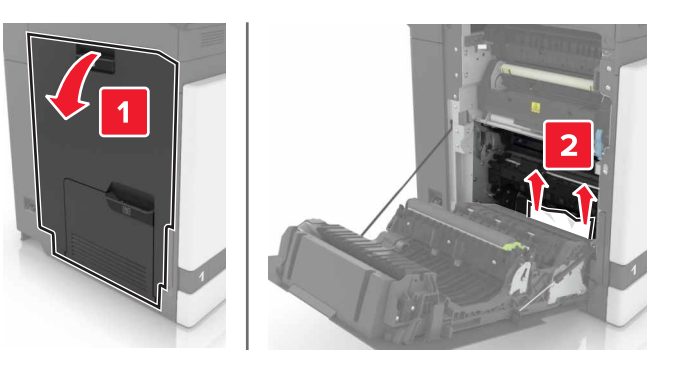

- 4 Κλείστε τη θύρα Β.
- 5 Λυγίστε, ξεφυλλίστε και ισιώστε τις άκρες του χαρτιού πριν το τοποθετήσετε.

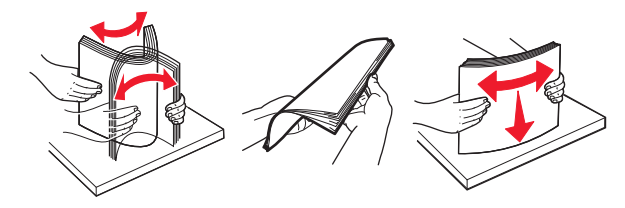

6 Επανατοποθετήστε το χαρτί.

## Εμπλοκή χαρτιού στον βασικό δίσκο

1 Αφαιρέστε το χαρτί που έχει εμπλακεί.

**Σημείωση:** Βεβαιωθείτε ότι αφαιρέσατε όλα τα κομματάκια χαρτιού.

2 Ανοίξτε τη θύρα Β και αφαιρέστε τυχόν κομμάτια χαρτιού.

ΠΡΟΣΟΧΗ—ΖΕΣΤΗ ΕΠΙΦΑΝΕΙΑ: Η θερμοκρασία στο εσωτερικό του εκτυπωτή μπορεί να είναι υψηλή. Για να ελαχιστοποιηθεί ο κίνδυνος τραυματισμού από τυχόν καυτά εξαρτήματα, αφήστε την επιφάνεια να κρυώσει πριν να την ακουμπήσετε.

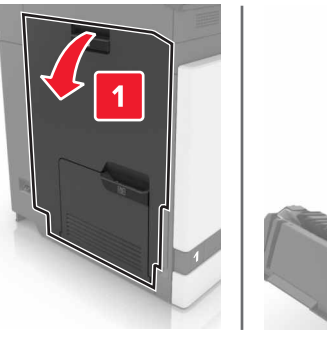

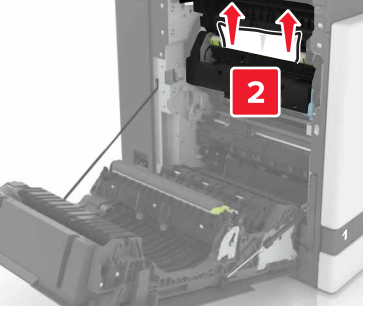

3 Κλείστε τη θύρα Β.

### Εμπλοκή χαρτιού στη θύρα Β

#### Εμπλοκή χαρτιού στη μονάδα τήξης

Ανοίξτε τη θύρα Β.

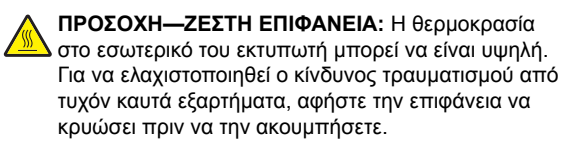

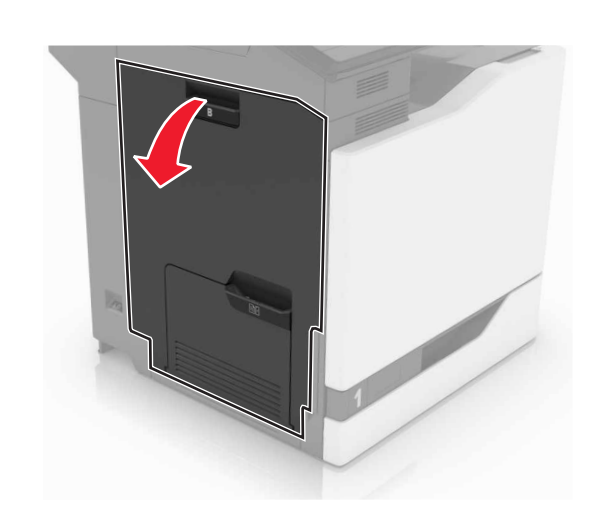

2 Αφαιρέστε το χαρτί που έχει εμπλακεί.

**Σημείωση:** Βεβαιωθείτε ότι αφαιρέσατε όλα τα κομματάκια χαρτιού.

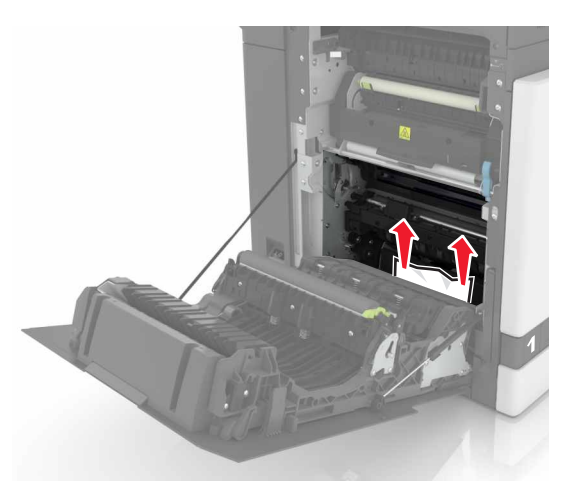

3 Ανοίξτε τη θύρα πρόσβασης της μονάδας τήξης.

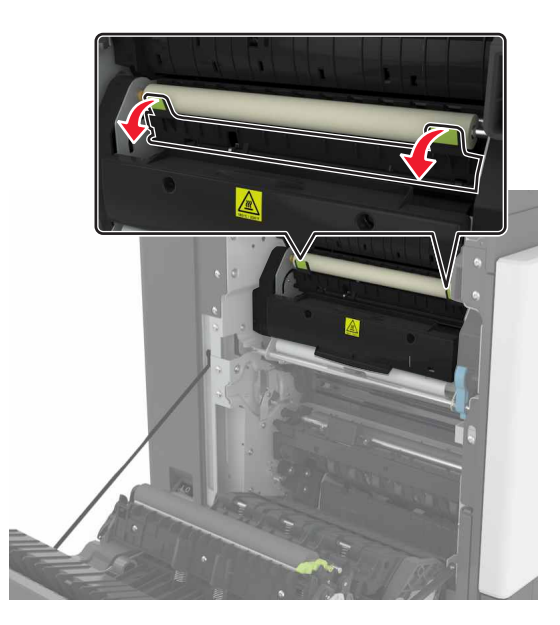

4 Αφαιρέστε το χαρτί που έχει εμπλακεί.

**Σημείωση:** Βεβαιωθείτε ότι αφαιρέσατε όλα τα κομματάκια χαρτιού.

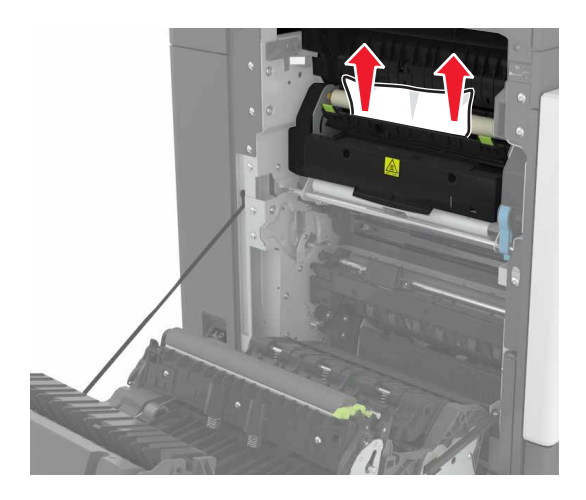

5 Κλείστε τη θύρα Β.

## Εμπλοκή χαρτιού στη μονάδα εκτύπωσης διπλής όψης

Ανοίξτε τη θύρα Β.

ΠΡΟΣΟΧΗ—ΖΕΣΤΗ ΕΠΙΦΑΝΕΙΑ: Η θερμοκρασία στο εσωτερικό του εκτυπωτή μπορεί να είναι υψηλή. Για να ελαχιστοποιηθεί ο κίνδυνος τραυματισμού από τυχόν καυτά εξαρτήματα, αφήστε την επιφάνεια να κρυώσει πριν να την ακουμπήσετε.

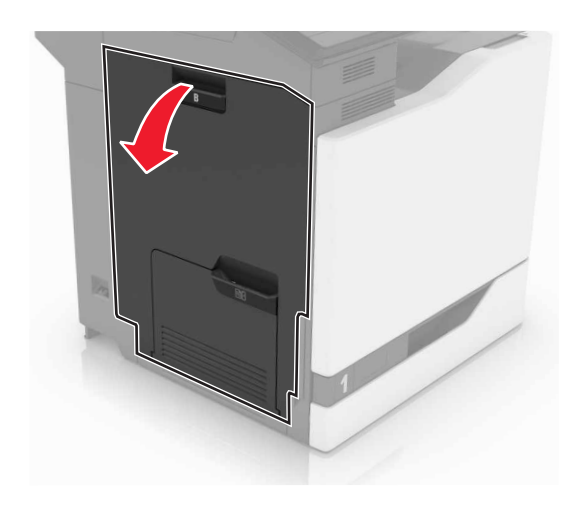

2 Αφαιρέστε το χαρτί που έχει εμπλακεί.

**Σημείωση:** Βεβαιωθείτε ότι αφαιρέσατε όλα τα κομματάκια χαρτιού.

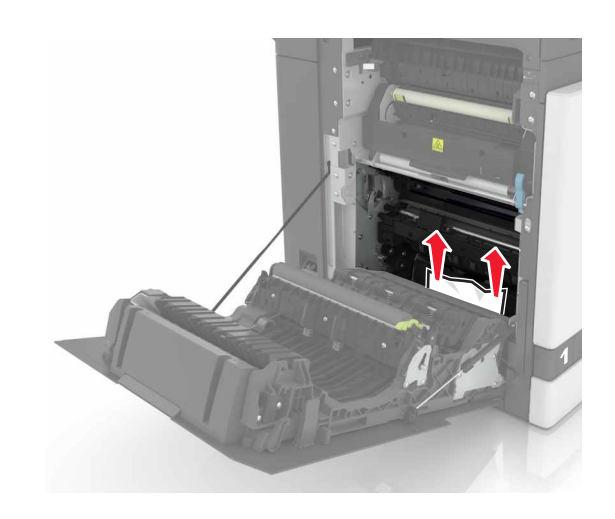

3 Ανοίξτε το κάλυμμα της μονάδας εκτύπωσης διπλής όψης.

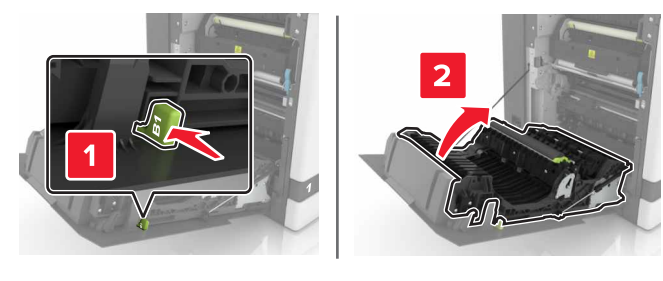

4 Αφαιρέστε το χαρτί που έχει εμπλακεί.

**Σημείωση:** Βεβαιωθείτε ότι αφαιρέσατε όλα τα κομματάκια χαρτιού.

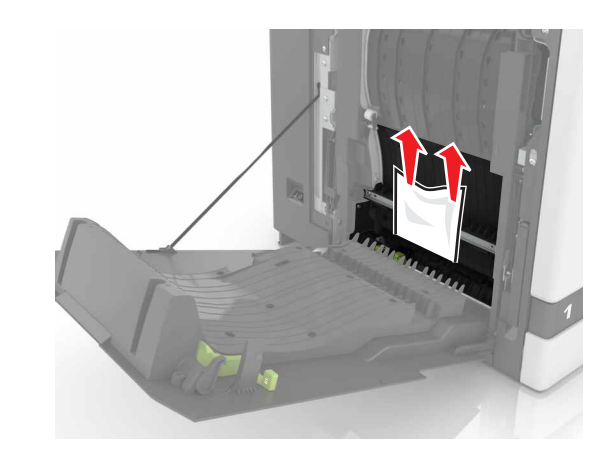

5 Κλείστε το κάλυμμα της μονάδας εκτύπωσης διπλής όψης και τη θύρα B.